## <u>Collection Instrument and Instructions</u> Fiscal Soundness Reporting Requirements (FSRR) CMS-906, OMB 0938-0469

1. Login to HPMS (<u>https://hpms.cms.gov/app/ng/home/</u>) with CMS issued user ID/username and password.

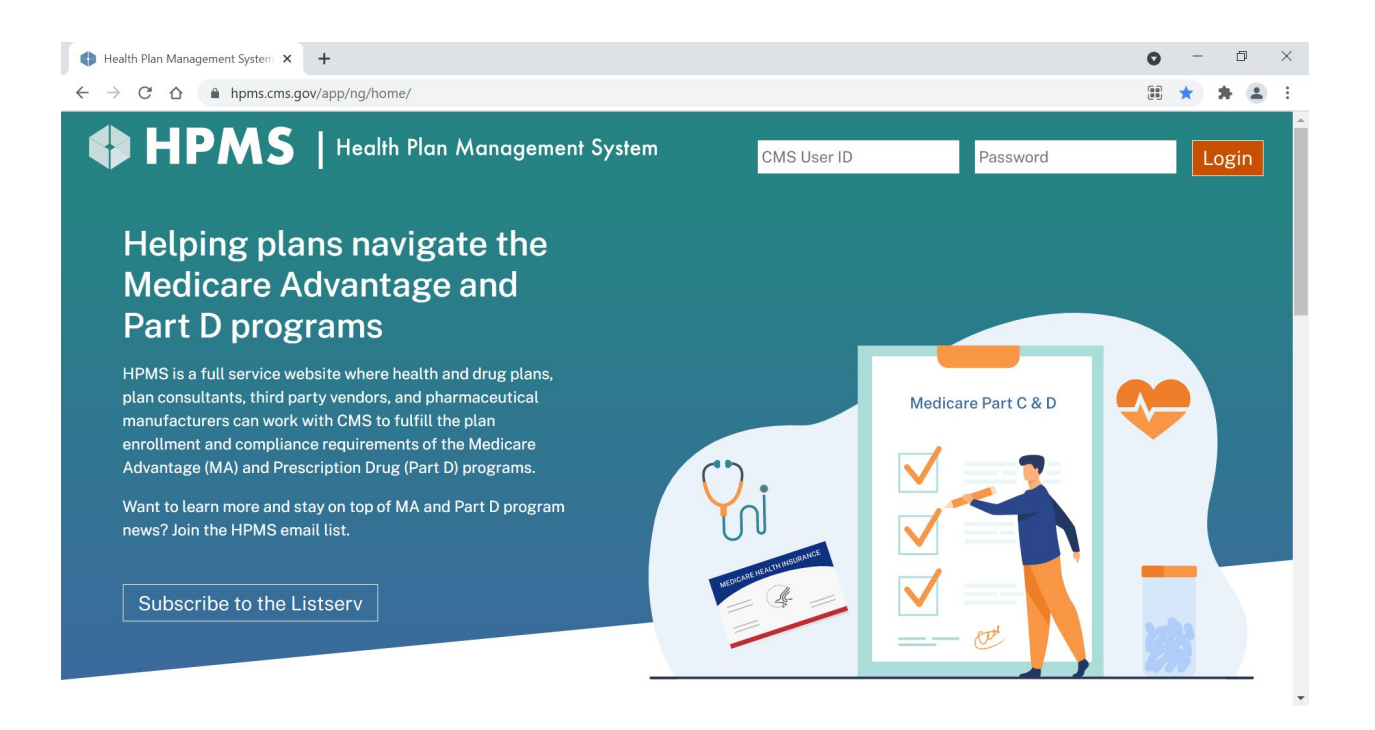

## 2. Select Monitoring

| HPMS : Home                                    | × +                                                                                                    | • - 0                                                                                                    | ×   |
|------------------------------------------------|----------------------------------------------------------------------------------------------------|----------------------------------------------------------------------------------------------------|-----|
| $\leftrightarrow$ $\rightarrow$ G $\heartsuit$ | hpmsimpl.cms.gov/app/Home.aspx                                                                                                    | Q 🗞 🖻 🛧 뵭 .                                                                                                    | . : |
|                                                | HPMS<br>Health Plan Management System IMPL                                                                                                    | STE TESTER   Log Out   A A A<br>Last logged in at 5:26 PM on November 18, 2021                                                                                                    | Î   |
|                                                | Contract<br>Management Plan Bids Plan Formularies Mor                                                                                                    | toring Quality and Risk Adjustment Data Extract User Resources                                                                                                    |     |
|                                                | HPMS Memos<br>11/04/2021 testing_Mahesh NAA Module at 6:03 pm<br>\$\Delta AppendixE 11/04/2021 NAA Module testing_Mahesh 1104 at 5.57pm \$\Delta 12.020_Mapping_Document_8 12.2020, Appendix 11/01/2021-11/05/2021 News test_Shola \$\Delta User Guide Procedures } | Arre » Arre More » Arre Mare Management Arres Arres Ar |     |

## 3. Select Fiscal Soundness

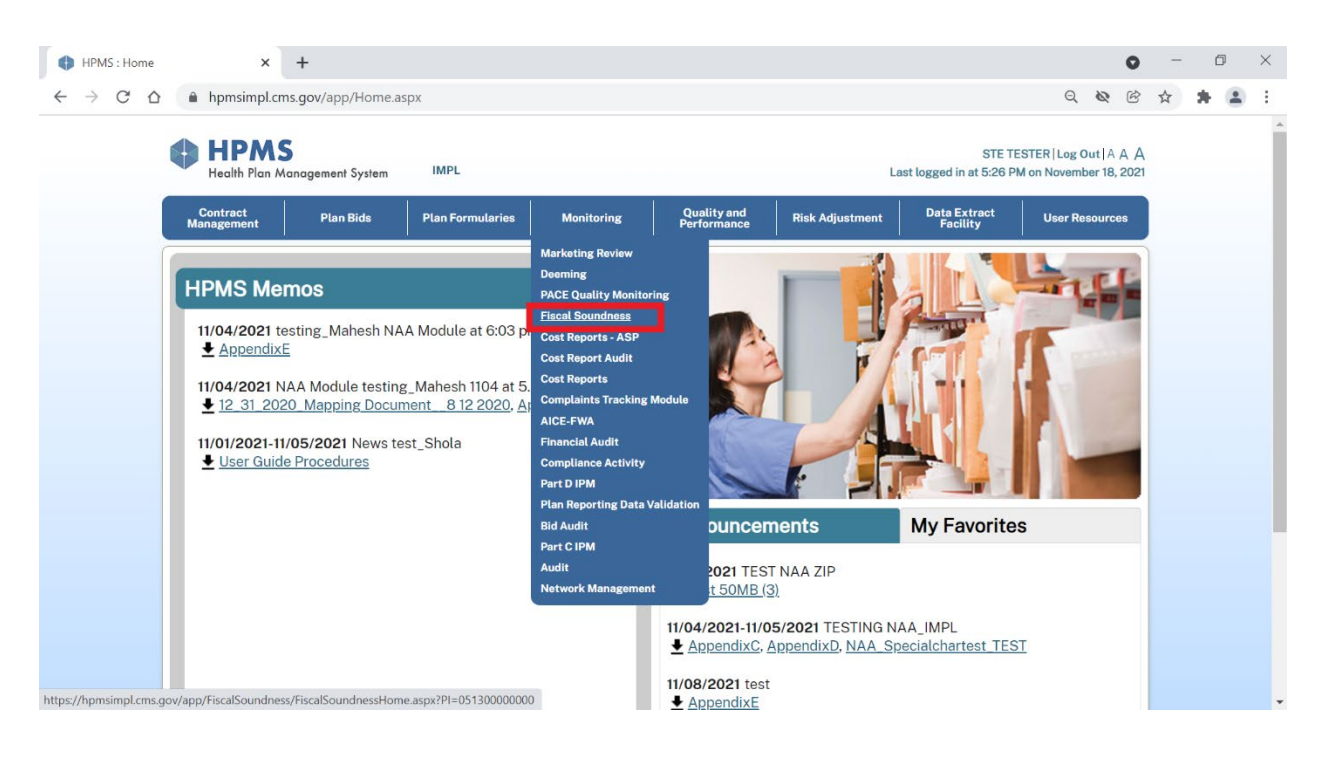

4. Select Submission of Financial Information

| HPMS : Fiscal Soundness - Fiscal × +                                                                                                    |                |                    |                | 0 -        | o ×     |  |  |
|----------------------------------------------------------------------------------------------------|----------------|--------------------|----------------|------------|---------|--|--|
| ← → C △ hpmsimpl.cms.gov/app/FiscalSoundness/FiscalSoundnessHome.aspx?PI=051300000000                                                           |                |                    | Q              | ₿ ☆        | *       |  |  |
| E Contemporation Provided Head System                                                                                                    | Home           | O<br>My Account    | <b>F</b> AQs   | Contact Us | Eog Out |  |  |
| Fiscal Soundness = HPMS > Monitoring > Fiscal Soundness                                                                                         |                |                    |                |            |         |  |  |
| <ul> <li>Financials</li> <li>Submission of Financial<br/>Information</li> <li>View Financial Data</li> <li>Extensions</li> </ul>                | ), PACE, Cost, | and Medicare-Medic | aid plan organ | izations.  |         |  |  |
| E Reports and<br>Extracts ·                                                                                                    |                |                    |                |            |         |  |  |
| i≣ Documentation ∨                                                                                                    |                |                    |                |            |         |  |  |
|                                                                                                    |                |                    |                |            |         |  |  |
|                                                                                                    |                |                    |                |            |         |  |  |
|                                                                                                    |                |                    |                |            |         |  |  |
|                                                                                                    |                |                    |                |            |         |  |  |
|                                                                                                    |                |                    |                |            |         |  |  |
|                                                                                                    |                |                    |                |            |         |  |  |
| About HPMS   Website Accessibility   Web Policies   File Formats and Plug-ins   Rules of Behavior   System Requirements  <br>UX Framework v70.0 |                |                    |                |            |         |  |  |

5. Select a Contract Number/Name (NAIC) (JV ID) and select Next

| HPMS : Fiscal Soundness - Submix +                                                                                                    |                                                                                                    |                             |  |  |  |  |  |  |  |  |
|----------------------------------------------------------------------------------------------------|----------------------------------------------------------------------------------------------------|-----------------------------|--|--|--|--|--|--|--|--|
| ← → C 🏠 hpmsimpl.cms.gov/app/FiscalSoundness/SelectContractForSubmission.aspx?Pl=051301000000 Q 🖄 🛧                                             |                                                                                                    |                             |  |  |  |  |  |  |  |  |
| =      HPMS     Health Plan Managen                                                                                                    | ment System Home My Accou                                                                           | Int FAQs Contact Us Log Out |  |  |  |  |  |  |  |  |
| Fiscal Soundness 🖃                                                                                                    | HPMS > Monitoring > Fiscal Soundness > Submission of Financial Information                          |                             |  |  |  |  |  |  |  |  |
| Sint Financials<br>Submission of Financial<br>Information                                                                                       | Submission of Financial Information         Add to My Favorites                                     |                             |  |  |  |  |  |  |  |  |
| View Financial Data                                                                                                    | 1 2 3 4                                                                                             |                             |  |  |  |  |  |  |  |  |
| Reports and Extracts                                                                                                    | Step 1 of 4: Select a Contract Number / Name or one Contract Number / Name within a contract group. |                             |  |  |  |  |  |  |  |  |
| $\equiv$ Documentation $\checkmark$                                                                                                    | A field with an asterisk (*) before it is a required field.                                         |                             |  |  |  |  |  |  |  |  |
|                                                                                                    | *Contract Number / Name: Select a Contract Number / Name (NAIC) (JV ID)                             |                             |  |  |  |  |  |  |  |  |
|                                                                                                    | Next                                                                                                |                             |  |  |  |  |  |  |  |  |
|                                                                                                    |                                                                                                    |                             |  |  |  |  |  |  |  |  |
|                                                                                                    |                                                                                                    |                             |  |  |  |  |  |  |  |  |
|                                                                                                    |                                                                                                    |                             |  |  |  |  |  |  |  |  |
| About HPMS   Website Accessibility   Web Policies   File Formats and Plug-ins   Rules of Behavior   System Requirements  <br>UX Framework v70.0 |                                                                                                    |                             |  |  |  |  |  |  |  |  |

6. Select appropriate submission type (Audited Annual or Reporting Period Ending) and select Submit New

| HPMS : Fiscal Soundness                                                                                                    | - Select × +                                                                                                    |                                   |                                           |                                 |                                 | • - | o ×   |  |  |  |
|----------------------------------------------------------------------------------------------------|----------------------------------------------------------------------------------------------------|-----------------------------------|-------------------------------------------|---------------------------------|---------------------------------|-----|-------|--|--|--|
| $\leftrightarrow$ $\rightarrow$ C $\triangle$ $h$                                                                                               | npmsimpl.cms.gov/app/Fis                                                                                                    | scalSoundness/SelectSubmiss       | sion.aspx?PI=051301010000                 |                                 | Q                               | ₿ ✿ | # 😩 E |  |  |  |
| HPMS                                                                                                    | ft<br>Home                                                                                                    | My Account FAQs                   | Contact Us                                | Log Out                         |                                 |     |       |  |  |  |
| Fiscal Soundness 🔤                                                                                                    | HPMS > Monitoring > Fise                                                                                                    | cal Soundness 🗲 Submission of Fin | ancial Information > Select Reporting Per | riod                            |                                 |     |       |  |  |  |
| Financials<br>Submission of Financial<br>Information                                                                                            | Select Reporting                                                                                                    | Period                            |                                           |                                 |                                 |     |       |  |  |  |
| View Financial Data Extensions                                                                                                    |                                                                                                    |                                   | 1 2 3                                     | 4                               |                                 |     |       |  |  |  |
| <ul> <li></li></ul>                                                                                                    | Step 2 of 4: Select a link to proceed with your submission, for the Reporting period. If no link is available, navigate back to Submission of Financial Information page via right hand navigation menu. |                                   |                                           |                                 |                                 |     |       |  |  |  |
|                                                                                                    | Contract Number: H0001                                                                                                    |                                   |                                           |                                 |                                 |     |       |  |  |  |
|                                                                                                    | Contract Name: SAMPLE MA CONTRACT                                                                                                    |                                   |                                           |                                 |                                 |     |       |  |  |  |
|                                                                                                    | NAIC#: 95158                                                                                                    |                                   |                                           |                                 |                                 |     |       |  |  |  |
|                                                                                                    | JV ID:                                                                                                    |                                   |                                           |                                 |                                 |     |       |  |  |  |
|                                                                                                    | The next page will display all contracts associated with the contract group, if applicable,                                                                                                    |                                   |                                           |                                 |                                 |     |       |  |  |  |
|                                                                                                    | Contract Year                                                                                                    | Audited<br>Annual                 | Reporting Period<br>Ending 3/31           | Reporting Period<br>Ending 6/30 | Reporting Period<br>Ending 9/30 |     |       |  |  |  |
|                                                                                                    | 2021                                                                                                    | Due by 04/30/2021<br>Submit New   | Not Required to Submit                    | Not Required to Submit          | Not Required to Subm            | hit |       |  |  |  |
|                                                                                                    |                                                                                                    |                                   |                                           |                                 |                                 |     |       |  |  |  |
| About HPMS   Website Accessibility   Web Policies   File Formats and Plug-ins   Rules of Behavior   System Requirements  <br>UX Framework v70.0 |                                                                                                    |                                   |                                           |                                 |                                 |     |       |  |  |  |

- 7. Enter data elements and submit documentation
  - a. Enter the following amounts: Total Assets, Total Liabilities, Net Income (Loss),
     \*Subordinated/Guaranteed Debt (Included in Total Liabilities) if applicable for
     PACE organizations and 1876 Cost Plans, and Cash Flow from Operations
  - b. Upload Financial Statements by selecting Choose File
  - c. Select Next to complete submission

| HPMS : Fiscal So                                 | undness - New F 🗙                                                                      | +                                                                                                    |                                                                                                    |                                                            |                  |                              |  |            |                 | 0    |            | 0 ×                 |   |
|--------------------------------------------------|----------------------------------------------------------------------------------------|----------------------------------------------------------------------------------------------------|----------------------------------------------------------------------------------------------------|------------------------------------------------------------|------------------|------------------------------|--|------------|-----------------|------|------------|---------------------|---|
| $\leftrightarrow$ $\rightarrow$ C $\triangle$    | C 🛆 🌘 hpmsimpl.cms.gov/app/FiscalSoundness/NewFinancialSubmission.aspx?PI=051301010010 |                                                                                                    |                                                                                                    |                                                            |                  |                              |  |            | Q               | Ċ    | ☆ 🗯        | 😩 :                 |   |
| =      HPMS     Health Plan Manager              | ment System                                                                            |                                                                                                    |                                                                                                    |                                                            |                  |                              |  | ft<br>Home | O<br>My Account | FAQs | Contact Us | <b>→</b><br>Log Out |   |
| Fiscal Soundness =<                              | HPMS > Monitoring > Fise                                                               | cal Soundness > Submission of Financia                                                                                        | I Information > Select Report                                                                                                    | ing Period > New Financial Submission                      | ĩ                |                              |  |            |                 |      |            |                     | J |
| \$ Financials ^                                  | A field with an asterisk (*) t                                                         | pefore it is a required field.                                                                                                |                                                                                                    |                                                            |                  | Definitions and Instructions |  |            |                 |      |            |                     | • |
| Submission of Financial<br>Information           |                                                                                        | Contract Year: 2021                                                                                                    |                                                                                                    |                                                            |                  |                              |  |            |                 |      |            |                     |   |
| View Financial Data                              |                                                                                        | Submission Type:                                                                                                    | Audited Annual                                                                                                    |                                                            |                  |                              |  |            |                 |      |            |                     |   |
| 📩 Extensions 🗸                                   |                                                                                        | Joint Venture Name:                                                                                                    |                                                                                                    |                                                            |                  |                              |  |            |                 |      |            |                     |   |
| Reports and<br>Extracts                          |                                                                                        | NAIC#:<br>FYED:                                                                                                    | 95158<br>12/31                                                                                                    |                                                            |                  |                              |  |            |                 |      |            | - 1                 | l |
| := Documentation 🗸                               | Contract Information:                                                                  |                                                                                                    |                                                                                                    |                                                            |                  |                              |  |            |                 |      |            |                     |   |
|                                                  | Contract Mumber                                                                        | Contract Name                                                                                                    | Region Responsible                                                                                                    | Parent Organization Name                                   | Parent Org NAIC# | Joint Venture ID             |  |            |                 |      |            |                     |   |
|                                                  | H0001                                                                                  | SAMPLE MA CONTRACT                                                                                                    | Kansas City                                                                                                    |                                                            | 56782            |                              |  |            |                 |      |            |                     |   |
|                                                  | Next                                                                                   | "Total Assets(in 5):<br>"Total Liabilities(in 5):<br>"Net Income (Loss)(in 5):<br>"Cash Flow from Operations(in 5):<br>Notes: | 150000<br>25000<br>10000<br>• Accepted File Types: do<br>• Uploaded File Types: do<br>• Uploaded File Types: do<br>• Uploaded File Types: do | docx.pdf.zip.<br>e.<br>h should not exceed 150 characters. |                  |                              |  |            |                 |      |            |                     |   |
|                                                  | Land Landson Landson                                                                   |                                                                                                    | 147 - 14 - 14                                                                                                    |                                                            |                  |                              |  |            |                 |      | _          |                     | * |
| About HPMS Website Accessi<br>UX Framework v70.0 | bility   Web Policies   File Form                                                      | ats and Plug-ins   Rules of Behavior   S                                                                                      | vstem Requirements                                                                                                    |                                                            |                  |                              |  |            |                 |      |            | CMS                 |   |

8. Verify amounts and file attached and then select Submit. A confirmation number will appear once submit is selected.

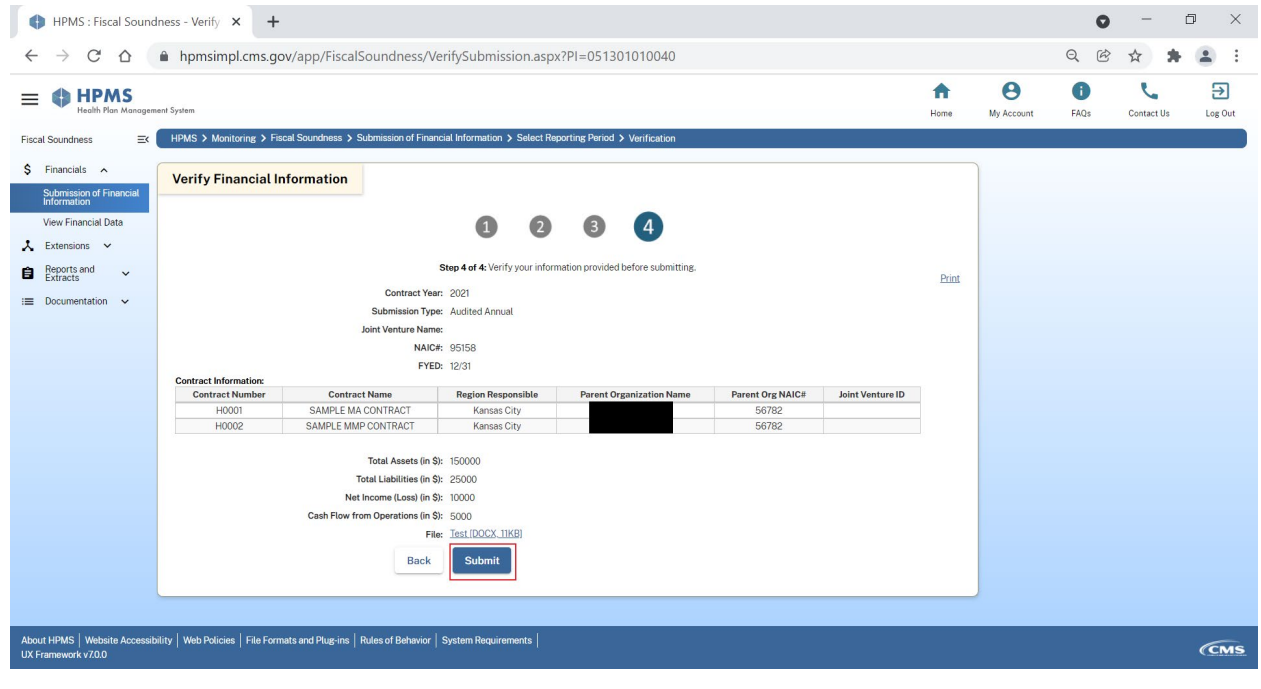